Mange windows brugere kender til Movie Maker som filmredigeringsprogram, men siden det ikke længere er en del af windows opdateringerne, er Shotcut et rigtig godt alternativ. Shotcut er både tilgængeligt til mac og windows og tillader dig nemt at klippe og redigere din video, samt anvende en række af filtre og effekter.

#### Kom i gang - Sådan gør du:

**1)** For at komme i gang med at bruge Shotcut, skal du først downloade programmet. Det er gratis og kan gøres på <u>shotcut.org/</u>. Du skal her vælge om du vil downloade til mac eller til windows. Vælg en af de tre muligheder med rød markering.

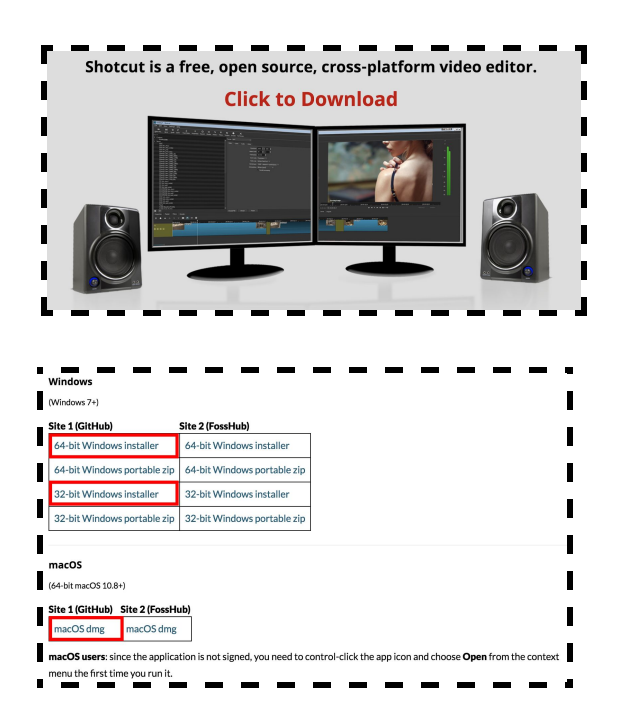

**2)** Når programmet er downloadet og installeret, kan det godt være at det først ikke vil åbne. Her prøver du bare igen. Når du har fået åbnet programmet, mødes du af et forholdsvis simpelt interface. Du har en menulinje i toppen og en tidslinje i bunden.

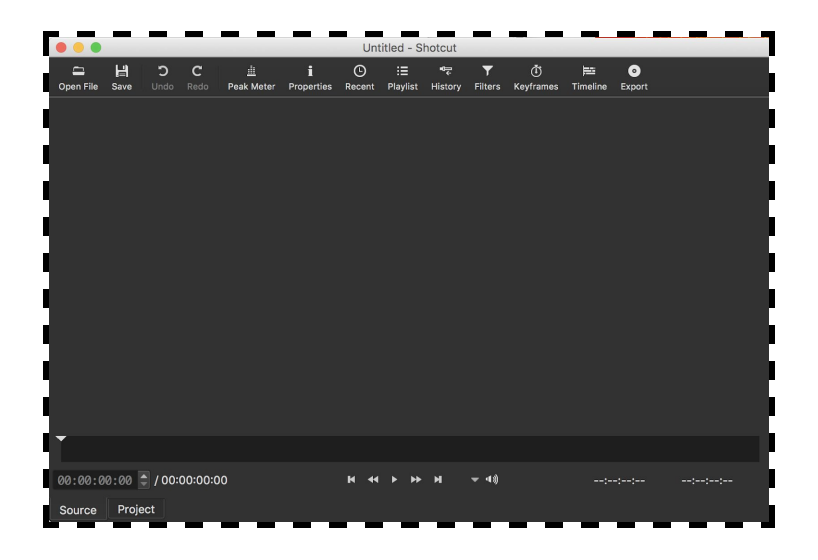

http://educate.au.dk/it-i-undervisningen/

**3)** Hvis du har et eller flere videoklip du gerne vil redigere/klippe i, kan du tilføje disse filer ved enten at trække dem ind i det midterste område, eller ved at klikke på "open file" øverst i venstre hjørne. Når du har tilføjet din fil, kan du begynde at arbejde med videoen i tidslinjen ved at klikke på "Timeline" i den øverste menu.

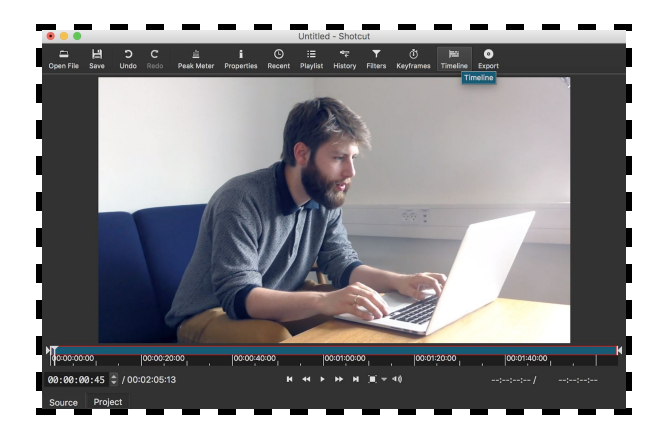

Det er i tidslinjen du kan klippe dele ud af din video, du ikke ønsker skal være der. Det gør du ved at placere tidsmarkøren i starten af det stykke du gerne vil klippe ud. Herefter trykker du på det hvide firkantede ikon, der siger "Split at Playhead".

| Timeline  |             |                     |                       |         |             |             | б×          |
|-----------|-------------|---------------------|-----------------------|---------|-------------|-------------|-------------|
| ≡ → 🛍 📋   | + - ^       | ~ 🔲 🚺               | 🍩 🎯 🔍                 |         |             | €           |             |
| Master    | 00:00:00:00 | 00:00 Split At      | Playhead (S) po:00:05 | 21      | 00:00:08:06 | 00:00:10:42 | 00:00:13:28 |
| V1        | Test v      | ideo kursus (1).mp4 |                       |         |             |             | <u>^</u>    |
| 4)) 💿 🌸 🔒 |             |                     |                       |         |             |             |             |
|           |             |                     |                       |         |             |             |             |
|           | MAL         | Man                 | IN WWW                | mar Nam | ~ JA war    | M WULLAND M | A.M. HUI    |
|           |             |                     |                       |         | -           |             |             |

Det samme gør du i slutningen af det stykke du gerne vil klippe ud. Nu kan du højreklikke på klippet og slette det. Ryk derefter de to resterende klip sammen.

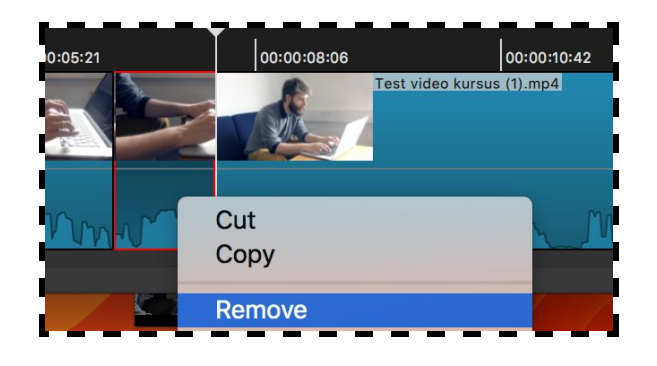

Hvis du har mere end én video, kan du tilføje den på samme måde og enten trække den ned i forlængelse af din første video, eller du kan tilføje et nyt "Video Track" og derefter trække videoen derhen.

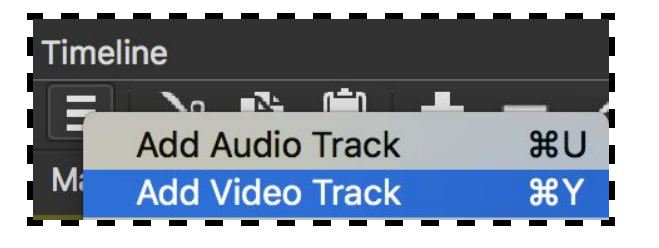

**4)** Det er også her at du kan tilføje lyd til din video ved at tilføje et "Audio Track". Herefter kan du tilføje den ønskede lydfil ved at trække filen ind i det øverste område for derefter at trække den ned i det audio track du har lavet. Du kan også tilføje lydfilen gennem "Open File".

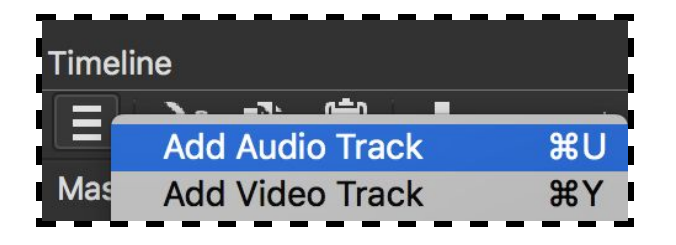

Hvis du gerne vil klippe i din lydfil, gør du det på samme måde som du klipper i videoen.

**5)** Når du har klippet din video og lyd sammen, har du mulighed for at tilføje diverse effekter og filtre. Det gør du ved at finde "Filters" i den øverste menu.

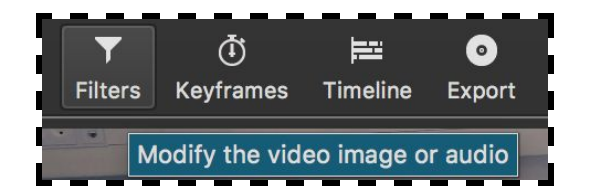

Herefter trykker du på + ikonet for at se udvalget af effekter og filtre.

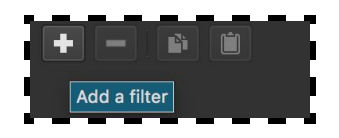

Nu ses en oversigt over hvilke muligheder du har. Det kan f.eks. være at du vil ændre på hvidbalancen i et bestemt klip. Vælg først klippet ved at trykke på det, og klik derefter på "White Balance".

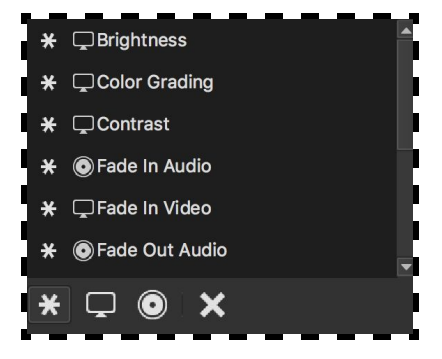

Du kan herefter se, at du har valgt hvidbalance og du kan nu ændre den ved at trække 'baren' til højre eller venstre.

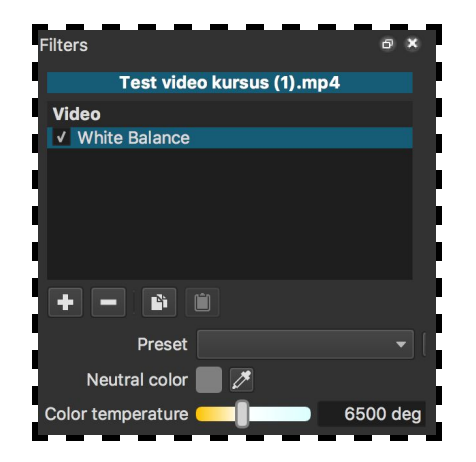

En anden funktion der kan være relevant, hvis du har en video bestående af flere videoklip, er "Fade in" og "Fade out". Disse effekter kan give din video et mere 'smooth look'. Du kan både tilføje "fade in" og "fade out" i begyndelsen og slutningen af din video, eller du kan bruge det som overgange mellem klippene. Disse effekter tilføjer du på samme måde som hvidbalancen - du klikker på det klip du vil tilføje en "fade in" eller "fade out", og så vælger du effekten ved at trykke på + ikonet. Du kan gøre det samme ved det eller de audio tracks du har tilføjet.

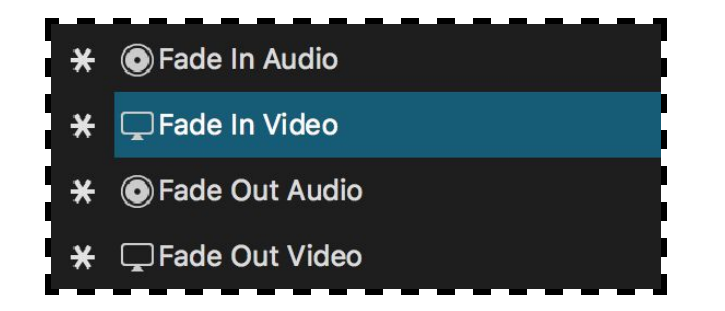

Hvis du har fortrudt en effekt, kan du nemt fjerne den igen ved at at trykke på den tilføjede effekt og enten fjerne fluebenet, for midlertidigt at fjerne den, eller ved at trykke på - ikonet for at fjerne den helt.

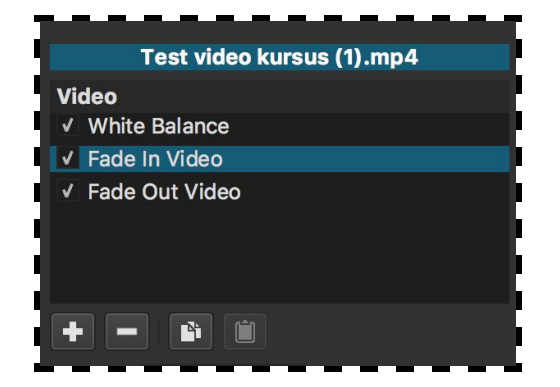

**6)** Når du er færdig og tilfreds med din video kan du eksportere den ved at trykke på "Export" i den øverste menu.

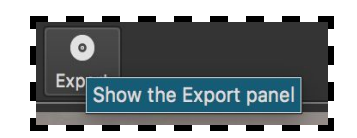

Nu får du en masse muligheder at vælge mellem, i forhold til hvordan du vil gemme din video. Som udgangspunkt behøver du ikke at tage stilling til alle indstillingerne. Hvis du bare tjekker at filformatet er et format, der passer til dit formål. Umiddelbart ville mp4 kunne fungere. Tryk til sidst på "Export files" og vælg hvor du vil gemme videoen.

| From Timelin  | e 🔻                       |  |  |  |  |
|---------------|---------------------------|--|--|--|--|
| Format mp4 -  |                           |  |  |  |  |
| Video Cod     | lec Audio Other           |  |  |  |  |
| Resolution    | 1920 🗘 x 1080 🗘           |  |  |  |  |
| Aspect ratio  | 16 🗘: 9 🌲                 |  |  |  |  |
| Frames/sec    | 50.000 ‡                  |  |  |  |  |
| Scan mode     | Progressive 🔻             |  |  |  |  |
| Field order   | None 👻                    |  |  |  |  |
| Deinterlacer  | YADIF - temporal + spat 💌 |  |  |  |  |
| Interpolation | Bilinear (good) 🛛 👻       |  |  |  |  |
|               | ✓ Parallel processing     |  |  |  |  |

De ovenstående trin er nogle af de simple trin det kræver for at komme i gang med at redigere og klippe i film. Der er naturligvis flere avancerede funktioner, men med formålet om at klippe en video sammen til en undervisningsgang, behøves der umiddelbart ikke et større kendskab til disse.